# 1.1 Datenbankprogramm Oracle für MCIS MDA

### 1.1.1 Installation von Oracle 9.2.0

Beispielhaft wird die Installation von Oracle Version 9.2.0 beschrieben. Neuere Versionen werden analog installiert.

- CD für Oracle 9i (Version 9.2.0) Standard Edition einlegen
- Installation starten (bzw. wird automatisch gestartet)
- Installations-Setup folgen
- Vorsicht: bei Xeon- Prozessoren gibt es einen bekannten Oracle-Bug:
  - Workaround: Kopiere komplette CD auf tmp- Verzeichnis Suche mit explorer nach Dateien mit Namen **symcjit.dll** und benenne alle um (z.B. auf symcjit.old) Starte dann den Oracle- Installer von tmp- Verzeichnis aus
    - (..\install\win32\setup)
    - Tel-Nr. Oracle-Hotline: 0180 2000170

Bzw. über Internet <u>\\metalink.oracle.com</u> (Registrierung notwendig)

- Installationspfad D:\Oracle\Ora81
- Verfügbare Produkte: Oracle 8i 8.1.7.0.0 auswählen (kein Client, keine Management Infrastructure)
- Installationsart: Benutzerdefiniert / Custom
- Am Besten: Voreinstellungen übernehmen
- Keine Datenbank erzeugen !
- Überblick über installierte Komponenten, Kontrolle ob der Oracle ODBC Treiber mitinstalliert wurde, sonst evtl. nachinstallieren
- Im Anschluss wird der Listener konfiguriert und der Net Service Name vergeben.
- Der Aufruf erfolgt über:
- Programs → Oracle OraHome92 → Configuration and Migration Tools → Net Configuration Assistant

Die folgenden Bilder zeigen das Vorgehen:

| Oracle Net Configuration Assistant: We | elcome X                                                                                                    |
|----------------------------------------|----------------------------------------------------------------------------------------------------|
|                                        | Welcome to the Oracle Net Configuration<br>Assistant. This tool takes you through the<br>following common configuration steps:<br>Choose the configuration you would like to do:<br><ul> <li>Listener configuration</li> <li>Naming Methods configuration</li> <li>Local Net Service Name configuration</li> <li>Directory Usage Configuration</li> </ul> |
| Cancel Help                            | Sext Next S                                                                                                    |
|                                        |                                                                                                    |

| Dracle Net Configuration Assistant: Listener Configuration, Listener |                                                                                                    | × |
|----------------------------------------------------------------------|----------------------------------------------------------------------------------------------------|---|
|                                                                      | For remote connections to be made to your Oracle database,<br>you must configure a Oracle Net listener. The Oracle Net<br>Configuration Assistant allows you to add, reconfigure,<br>rename or delete a listener.<br>Select what you want to do: |   |
|                                                                      | @ Add                                                                                                    |   |
| K A S                                                                | C Reconfigure                                                                                                    |   |
|                                                                      | C Delete                                                                                                    |   |
| A CONTRACTOR                                                         | C Rename                                                                                                    |   |
|                                                                      |                                                                                                    |   |
| Cancel Help                                                          | 🔇 Back 📃 Next 📎                                                                                                    |   |

| Oracle Net Configuration Assistant: Lister | ner Configuration, Listener Name                                                                                                    | × |
|--------------------------------------------|----------------------------------------------------------------------------------------------------|---|
|                                            | For remote connections to be made to your Oracle<br>database you must have at least one Oracle Net<br>listener. Enter the name of the listener you want to<br>create:<br>Listener name: USTENER |   |
| Cancel Help                                | 🔇 Back Next 📎                                                                                                    |   |
|                                            |                                                                                                    |   |

| Oracle Net Configuration Assistant: | Listener Configuration, Select Protocols                                                                                                    |  |
|-------------------------------------|----------------------------------------------------------------------------------------------------|--|
|                                     | You can configure the listener to accept connections over one<br>or more protocols. Select which protocols you want to<br>configure for this listener. Keep your configuration as simple<br>as possible by configuring only the protocols you need.<br>Available Protocols<br>TCPS<br>IPC<br>NMP<br>Selected Protocols<br>TCP<br>IPC<br>NMP |  |
| Cancel Help                         |                                                                                                    |  |

| Dracle Net Configuration Assistant: | Listener Configuration, TCP/IP Protocol                                                                                                    | × |
|-------------------------------------|----------------------------------------------------------------------------------------------------|---|
|                                     | Which TCP/IP port number should the listener use? The port<br>number selected should not be used by any other software on<br>this computer.<br>Use the standard port number of 1521<br>Use another port number: 1521 |   |
| Cancel Help                         | Back                                                                                                    |   |
| racle Net Configuration Assistant:  | Listener Configuration, More Listeners?                                                                                                    | × |
| and the second second               |                                                                                                    |   |

|             | Would you like to configure another listener?<br>No<br>Yes |
|-------------|------------------------------------------------------------|
| Cancel Help |                                                            |

| Oracle Net Configuration Assistant | : Listener Configuration, More Listeners?                  | × |
|------------------------------------|------------------------------------------------------------|---|
|                                    | Would you like to configure another listener?<br>No<br>Yes |   |
| Cancel Help                        | I Back Next S                                              |   |

| Oracle Net Configuration Assistant: Listener Configuration Done | × |
|-----------------------------------------------------------------|---|
| Istener configuration complete!                                 |   |
| Cancel Help 🔇 Back Next 📎                                       |   |

• Abschluß: Installation von Oracle 9i war erfolgreich

Aus Sicherheitsgründen muss dem Listener ein Kennwort gegeben werden. Dies wird folgendermaßen durchgeführt:

Einfügen am Ende der Datei listener.ora in D:\Oracle\Ora81\network\admin:

### PASSWORDS\_LISTENER = (S5P2R5S2R)

### 1.1.2 Installation von Oracle 9.2.0 Client Standard

Für den Zugriff auf die Datenbank muß SQL\*Net von Oracle installiert werden.

ACHTUNG: Der Net Service muss auch am MDA Server installiert werden !

- Konfiguration von SQLNET über Start->Programme->Ora Home92-> Network Administration -> Net8 Configuration Assistant
  - Database alias : OSFDB
  - Protocol : TCP/IP
  - Protocol : ICP/IP
     Host Name : Server-name
  - Database Instance : OSFDB

Die folgenden Bilder zeigen das Vorgehen:

| Oracle Net Configuration Assistant: | Welcome X                                                                                                    |
|-------------------------------------|----------------------------------------------------------------------------------------------------|
|                                     | Welcome to the Oracle Net Configuration<br>Assistant. This tool takes you through the<br>following common configuration steps:<br>Choose the configuration you would like to do:<br>C Listener configuration<br>Naming Methods configuration<br>C Directory Usage Configuration |
| Cancel Help                         | <li>&lt; <u>B</u>ack <u>Next</u> ≫ <u>Einish</u></li>                                                                                                    |

| Oracle Net Configuration Assistant: | Net Service Name Configuration                                                                                                    | × |
|-------------------------------------|----------------------------------------------------------------------------------------------------|---|
|                                     | To access an Oracle database, or other service, across the<br>network you use a net service name. The Oracle Net<br>Configuration Assistant allows you to work with net service<br>names resolved using local naming.<br>Select what you want to do: |   |
| Cancel Help                         |                                                                                                    |   |

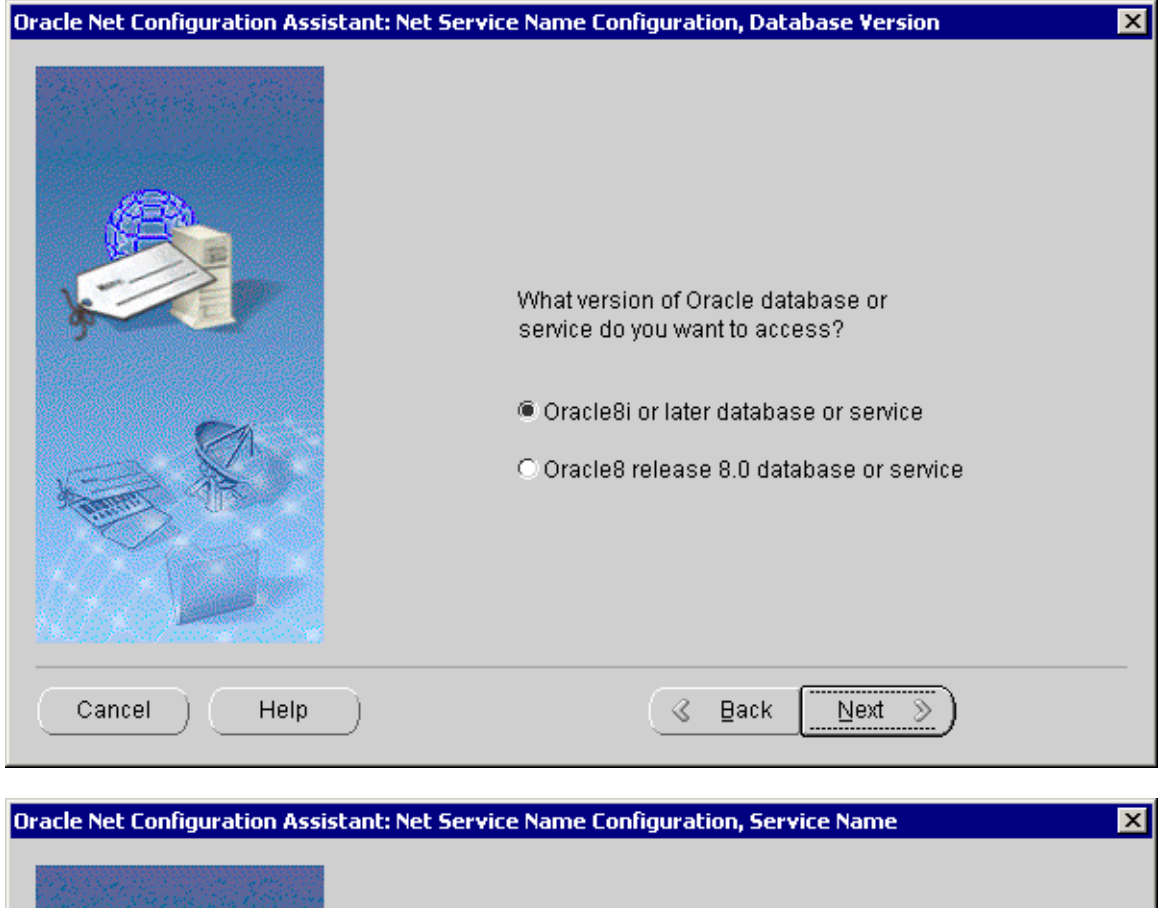

|             | For an Oracle8i or later database or service you must<br>provide its service name. An Oracle8i or later<br>database's service name is normally its global<br>database name.<br>Service Name: OSFDB |
|-------------|----------------------------------------------------------------------------------------------------|
| Cancel Help | I Back Next Deck                                                                                                    |

ACHTUNG !!!!! Service Name: OSFDB

| Oracle Net Configuration Assistant: Ne | t Service Name Configuration, Select Protocols                                                                                               | × |
|----------------------------------------|----------------------------------------------------------------------------------------------------|---|
|                                        | To communicate with the database across a network, a network protocol is used. Select the protocol used for the database you want to access. |   |
| Cancel Help                            | 🔇 Back Next 📎                                                                                                    |   |

| Oracle Net Configuration Assistant: I | Net Service Name Configuration, TCP/IP Protocol                                                                                                    | × |
|---------------------------------------|----------------------------------------------------------------------------------------------------|---|
| Oracle Net Configuration Assistant: I | To communicate with the database using the TCP/IP protocol, the database computer's host name is required. Enter the host name for the computer where the database is located.<br>Host name: pdaservr<br>A TCP/IP port number is also required. In most cases the standard port number of 1521 | X |
|                                       | O Use another port number: 1521                                                                                                    |   |
| Cancel Help                           |                                                                                                    |   |

Rechnernamen des Servers eingeben.

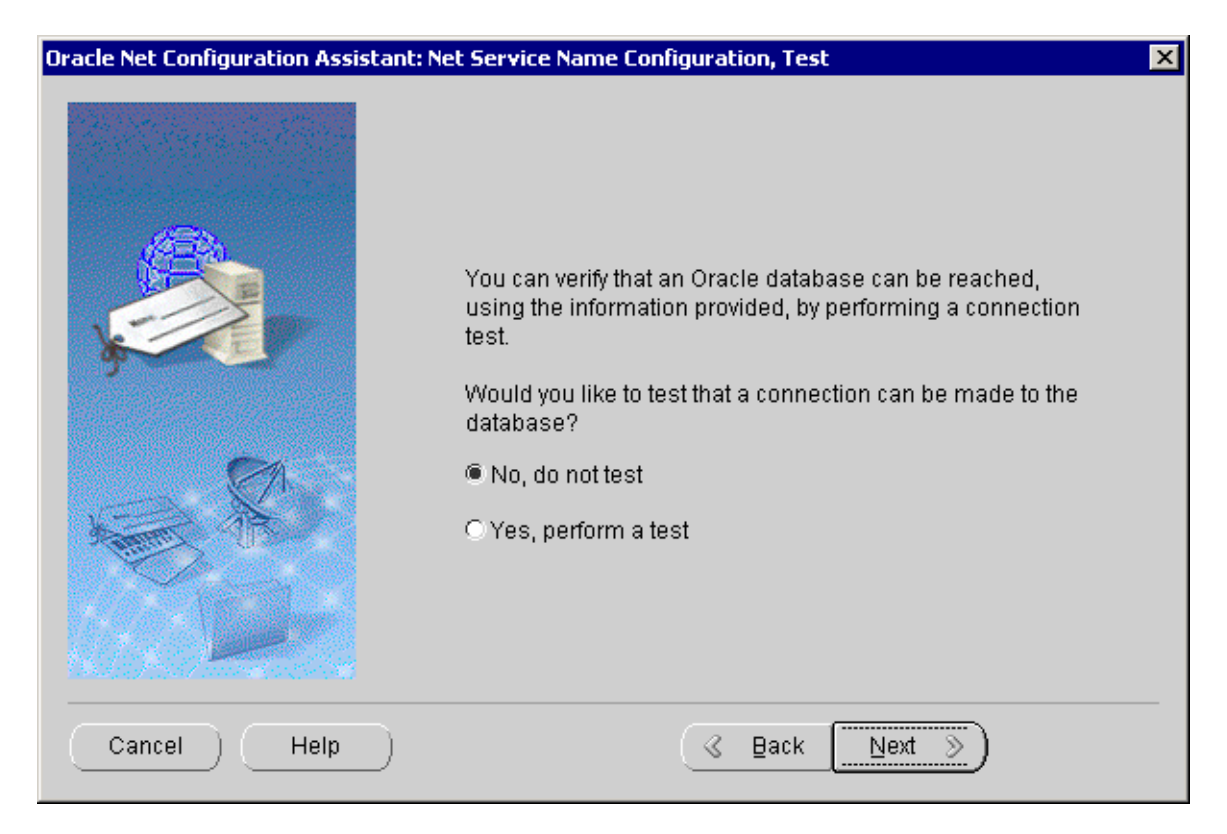

Der Test kann zu diesem Zeitpunkt noch nicht durchgeführt werden, da noch keine Datenbank existiert.

| Oracle Net Configuration Assistant: Net Servic | e Name Configuration, Net Service Name 🛛 🔀                                                                                                    |
|------------------------------------------------|----------------------------------------------------------------------------------------------------|
| Cho<br>Net<br>serv<br>ente<br>you<br>Net       | ose a name for this net service name. The Oracle<br>Configuration Assistant has defaulted the net<br>ice name to be the same as the service name you<br>red earlier, but you can change it to be any name<br>choose.<br>Service Name: OSFDB |
| Cancel Help                                    |                                                                                                    |

ACHTUNG !!!!! Net Service Name: OSFDB

| Oracle Net Configuration Assistant: Ne | t Service Name Configuration, Another Net Service Name?            | × |
|----------------------------------------|--------------------------------------------------------------------|---|
|                                        | Would you like to configure another net service name?<br>No<br>Yes |   |
| Cancel Help                            |                                                                    |   |

| Oracle Net Configuration Assistar | it: Net Service Name Configuration Done  | × |
|-----------------------------------|------------------------------------------|---|
|                                   | Net service name Configuration Complete! |   |
| Cancel Help                       | _ ⊴ _Back                                |   |

| Oracle Net Configuration Assistant: | Welcome X                                                                                                    |
|-------------------------------------|----------------------------------------------------------------------------------------------------|
|                                     | Welcome to the Oracle Net Configuration<br>Assistant. This tool takes you through the<br>following common configuration steps:<br>Choose the configuration you would like to do:<br>Clistener configuration<br>Naming Methods configuration<br>Local Net Service Name configuration<br>Directory Usage Configuration |
| Cancel Help                         | < Back Next ≫) (Einish                                                                                                    |

## 1.1.3 OSFDB Datenbank anlegen

Für das Erstellen der Datenbank gibt es zwei Möglichkeiten. Soll die Datenbank mit Standardwerten für Größe der einzelnen Tabellen, Anzahl Rollbacksegmente etc. angelegt werden, so kann dies einfach per Aufruf eines Skripts geschehen. Sollen dagegen einzelne Parameter an die Projektgegebenheiten angepasst werden, so muss dies über Oracle Dienstprogramme geschehen.

### Datenbankgenerierung mit Standardwerten über Skript

Sie brauchen nur das mitgelieferte Skript <MDADIR>\MDA\Install\**ORACLE\_DoAll.bat** ausführen, um die Datenbank mit User OSF, Rollbacksegmenten etc. anzulegen. Für die Datenbank werden hierbei **ca. 20 GByte** Speicherplatz auf der Festplatte benötigt (Laufwerk je nach Angabe während der MDA-Installation siehe Kapitel **Fehler! Verweisquelle konnte nicht gefunden werden.** "**Fehler! Verweisquelle konnte nicht gefunden werden.**"). Dabei werden Protokolldateien \*.log im Verzeichnis <MDADIR>\MDA\Data angelegt. Darin können Sie die erfolgreiche Abarbeitung der Skripts kontrollieren.

Das Einrichten der Datenbank dauert etliche Minuten, da Oracle den Speicherplatz für die Datenbank schon zu Beginn vollständig belegt und initialisiert. Im weiteren werden noch die Datenbanktabellen , Indizes und Views angelegt

**Hinweis**: Das Anlegen der Tabellen und Indizes dauert einige Minuten ! Das Ergebnis wird in <MDADIR>\MDA\Install\Setup.log geschrieben. Dort dürfen nur Fehlermeldungen bezüglich der Drop-Befehle vorkommen (nach "ORA-, suchen).

### Datenbankgenerierung mit Datenbank-Konfigurationsassistent

Beim manuellen Erstellen der Datenbank können Sie die Größe der Datenbank, der Tablespaces, Tabellen und Indizes an Ihre Bedürfnisse anpassen. Die nachfolgende Beschreibung zeigt eine beispielhafte Konfiguration. Beachten Sie, dass Sie auch die mitgelieferten Skripts bzgl. der Größenangaben anpassen müssen!

Das manuelle Erstellen der Datenbank erfolgt mit Hilfe des Datenbank-Konfigurationsassistenten: Start  $\rightarrow$  Programs  $\rightarrow$  Oracle - OraHome92  $\rightarrow$  Configuration and Migration Tools  $\rightarrow$  Database Configuration Assistant

| Database Configuration Assis | stant : Welcome                                                                                                    | IX |
|------------------------------|----------------------------------------------------------------------------------------------------|----|
|                              | Welcome to Database Configuration Assistant for Oracle database.<br>The Database Configuration Assistant enables you to create a database, configure database<br>options in an existing database, delete a database, and manage database templates. |    |
| Cancel Help                  | < Back Next >>                                                                                                    |    |

| Database Configuration Assista | nt, Step 1 of 8 : Operations                                                                                                    |              |
|--------------------------------|----------------------------------------------------------------------------------------------------|--------------|
| Database Configuration Assista | At, Step 1 of 8 : Operations<br>Select the operation you want to perform<br>Create a database<br>Configure database options in a database<br>Delete a database<br>Manage Templates |              |
| Cancel Help                    | ( « E                                                                                                    | lack Next >> |

| Database Configuration Assist                                                                                                    | ant, Step 2 of | 8 : Database Templates                             | _ 🗆 ×               |
|----------------------------------------------------------------------------------------------------|----------------|----------------------------------------------------|---------------------|
|                                                                                                    | Select a temp  | late from the following list to create a database: |                     |
|                                                                                                    | Select         | Template Name                                      | Includes Datafiles? |
| a far the second second second second second second second second second second second second second second se                                                                                                    | 0              | Data Warehouse                                     | Yes                 |
|                                                                                                    | 0              | General Purpose                                    | Yes                 |
|                                                                                                    | Q              | New Database                                       | No                  |
|                                                                                                    | 0              | Transaction Processing                             | Yes                 |
| Hypergediateries       Hypergediateries       Hype |                |                                                    |                     |
| Cancel Help                                                                                                    |                | S Back                                             | Next >              |

| Database Configuration Assist | ant, Step 3 of 8 : Database                                                                         | e Identification |                |        |
|-------------------------------|----------------------------------------------------------------------------------------------------|------------------|----------------|--------|
| Database Configuration Assist | oal Database Name, typically of the<br>stance which is uniquely identified f<br>n Identifier (SID). | form<br>rom any  |                |        |
| Cancel Help                   |                                                                                                    |                  | ( Back Next >) | Einish |

| Database Configuration Assist | ant, Step 4 of 8 : Database Features                                |  |
|-------------------------------|---------------------------------------------------------------------|--|
|                               | Database Features Custom Scripts                                    |  |
|                               | Select the features you want to configure for use in your database: |  |
| and the second second         | 🗆 Oracle Spatial                                                    |  |
|                               | 🗹 Oracle Ultra Search                                               |  |
|                               | Oracle Label Security                                               |  |
|                               | 🗆 Oracle Data Mining                                                |  |
|                               | Coracle OLAP                                                        |  |
|                               | 🗹 Example Schemas                                                   |  |
|                               | ✓ Human Resources                                                   |  |
|                               | Order Entry                                                         |  |
|                               | 🗖 Product Media                                                     |  |
|                               | Sales History                                                       |  |
|                               | Shipping                                                            |  |
|                               |                                                                     |  |
|                               | Standard database features                                          |  |
|                               |                                                                     |  |
| Cancel Help                   | (⊰ Back Next ≫) Einish                                              |  |

| Database Configuration Assist | tant, Step 5 of 8 : Database Connection Options                                                                                                    | . 🗆 🗙             |
|-------------------------------|----------------------------------------------------------------------------------------------------|-------------------|
| Database Configuration Assist | Select the mode in which you want your database to operate by default :   Select the mode in which you want your database to operate by default :  Dedicated Server Mode For each client connection the database will allocate a resource dedicated to serving only client. Use this mode when the number of total client connections is expected to be small when clients will be making persistent, long-running requests to the database.  Shared Server Mode Several client connections share a database-allocated pool of resources. Use this mode when more than a small number of users need to connect to the database simultaneously while efficiently utilizing system resources. The Oracle shared server feature will be enable Edit Shared Connections Parameters | that<br>or<br>ed. |
| Cancel Help                   | Einis                                                                                                    | h                 |

| Database Configuration Assist | ant, Step 6 of 8 : Initializal                                                                                                    | tion Parameters                                                              |                                                                                                    |                               |
|-------------------------------|----------------------------------------------------------------------------------------------------|------------------------------------------------------------------------------|----------------------------------------------------------------------------------------------------|-------------------------------|
|                               | Memory Chara                                                                                                    | cter Sets DB Sizing                                                          | File Locations Archive                                                                                                    |                               |
|                               | C Typical<br>Percentage of physi<br>Database Type:<br>Show distribution<br>C Custom<br>Shared Pool:<br>Buffer Cache:<br>Java Pool:<br>Large Pool: | cal memory (510 MB) for Or<br>of Memory)<br>[48<br>[24<br>[32]<br>[8         | acle: 70<br>Data Warehousing<br>M Bytes<br>M Bytes |                               |
| Cancel                        | PGA:<br>Total Memory for Ora<br>Total memo<br>parameters                                                                                          | 24<br>acle: 176 M Bytes<br>ry includes 40MB of Oracle I<br>, if any.<br>ers) | M Bytes  Process Size and the defaults for th File Location Va                                                                                                    | e empty<br>riables)<br>Finish |

| Database Configuration Assista | ant, Step 6 of 8 : Initialization Parameters                                                                                                    | _ 🗆 🗵 |
|--------------------------------|----------------------------------------------------------------------------------------------------|-------|
|                                | Memory Character Sets DB Sizing File Locations Archive                                                                                                    |       |
|                                | <ul> <li>Database Character Set</li> <li>C Use the default</li> <li>The default character set for this database is based on the language setting of this operating system: WE8MSWIN1252.</li> <li>C Use Unicode (AL32UTF8)</li> <li>Setting character set to Unicode (AL32UTF8) enables you to store multiple languag groups.</li> <li>C Choose from the list of character sets</li> <li>ZHS16GBK</li> </ul> | e     |
|                                | National Character Set. AL16UTF16                                                                                                    |       |
|                                | All Initialization Parameters)                                                                                                    | bles) |
| Cancel Help                    | <u> </u>                                                                                                    | ish ) |

Bei Projekten in Westeuropa muss der Zeichensatz WE8ISO8859P9 mit dem National Character Set AL16UTF16 eingestellt werden.

Bei Projekten mit chinesischen Schriftzeichen in der Datenbank muss der Zeichensatz ZHS16GBK mit dem National Character Set AL16UTF16 eingestellt werden.

| Database Configuration Assist | nt, Step 6 of 8 : Initialization Paran                                               | neters                                                                          |                           |
|-------------------------------|--------------------------------------------------------------------------------------|---------------------------------------------------------------------------------|---------------------------|
|                               |                                                                                      |                                                                                 |                           |
|                               | Memory Character Sets                                                                | DB Sizing File Locations                                                        | Archive                   |
|                               | Data block is the smallest unit of a database can be specified only at Block Size: 8 | torage for allocation and for I/O. E<br>the database creation time.<br>KBytes v | Data block size of a      |
|                               | Specify the maximum amount of n<br>value improves efficiency of large                | remory that can be used during so<br>sorts.                                     | orting operations. Larger |
|                               | Sort Area Size: 524288                                                               | Bytes *                                                                         |                           |
|                               |                                                                                      |                                                                                 |                           |
|                               |                                                                                      |                                                                                 |                           |
|                               | All Initialization Parameters)                                                       |                                                                                 | File Location Variables   |
| Cancel Help                   |                                                                                      | 🔇 Back                                                                          | <u>N</u> ext ≫ Einish     |

| Database Configuration Assista | nt, Step 6 of 8 : Initialization P                                                                                 | arameters                                                                                                |                                                                                         |
|--------------------------------|----------------------------------------------------------------------------------------------------|----------------------------------------------------------------------------------------------------|-----------------------------------------------------------------------------------------|
|                                | Memory Character S                                                                                                 | ets DB Sizing File Loca                                                                                  | ations                                                                                  |
|                                | Initialization Parameters Filer                                                                                    | name: (ORACLE_BASE)\admin<br>rs file (spfile)                                                            | ((DB_NAME))(pfile)(init.ora                                                             |
|                                | Persistently stored parame<br>the init.ora file or via ALTEF<br>on the database server sid<br>starting a database. | aters behave much like traditional<br>R SYSTEM or ALTER SESSION. T<br>e, in a binary format, eliminating | I RDBMS parameters set in<br>hese parameters are stored<br>need for local init.ora when |
|                                | Server Parameters Filen:                                                                                           | ame: {ORACLE_HOME}\databa                                                                                | se\spfile(SID).ora                                                                      |
|                                | For User Processes:<br>For Background Process:                                                                     | {ORACLE_BASE}\admin\{DB_N<br>{ORACLE_BASE}\admin\{DB_N                                                   | AME (Nudump                                                                             |
|                                | For Core Dumps:                                                                                                    | {ORACLE_BASE}\admin\(DB_N                                                                                | IAME))cdump                                                                             |
|                                | All Initialization Parameters                                                                                      | )                                                                                                    | File Location Variables                                                                 |
| Cancel Help                    |                                                                                                    | ( <u>⊰ </u> <u>B</u> ac                                                                                  | k <u>N</u> ext ≫ Einish                                                                 |

**Hinweis**: Falls die Datenbankdateien in dem Verzeichnis liegen sollen, das während dem MDA-Setup angegeben wurde, müssen Sie hier die Pfade anpassen.

Oracle für MCIS MDA

|   | Memory Character Sets DB Sizing File Locations Archive                                  |
|---|-----------------------------------------------------------------------------------------|
|   | Specify if you want to run the database in archive log mode.                            |
|   | C Archive Log Mode                                                                      |
|   | 🖾 Automatic archival                                                                    |
|   | Log Archive Filename Format: %t_%s.dbf                                                  |
|   | It is recommended that archive log files be written to multiple locations spread across |
|   | different disks.                                                                        |
|   | Archive Log Destination(s)                                                              |
|   | {ORACLE_BASE}\oradata\(DB_NAME)\archive                                                 |
|   |                                                                                         |
|   |                                                                                         |
|   |                                                                                         |
| _ |                                                                                         |
|   |                                                                                         |
|   |                                                                                         |
|   |                                                                                         |
|   | (All half-backers Deventeers) (Ells Landbackers Verla                                   |

| Database Configuration Assist | tant, Step 7 of 8 : Database :                                                                               | Storage                                                                                                    |
|-------------------------------|----------------------------------------------------------------------------------------------------|----------------------------------------------------------------------------------------------------|
| Storage                       | General Options<br>Controlfile Mirror Images<br>File Name<br>control01.ctl<br>control02.ctl<br>control03.ctl | s:<br>File Directory<br>{ORACLE_BASE}oradata{(DB_NAME})<br>{ORACLE_BASE}oradata{(DB_NAME})<br>{ORACLE_BASE}oradata{(DB_NAME})<br>{ORACLE_BASE}oradata{(DB_NAME})<br>{ORACLE_BASE}oradata{(DB_NAME}) |
| (Add Remove)                  |                                                                                                    | File Location Variables)                                                                                                    |
| Cancel Help                   |                                                                                                    | ( ⊴ Back Next ≫) Einish                                                                                                    |

| Database Configuration Assistant                                            | t, Step 7 of 8 : Database Storage                                                                                                    | _ 🗆 × |
|-----------------------------------------------------------------------------|----------------------------------------------------------------------------------------------------|-------|
| Storage<br>Tablespaces<br>Datafiles<br>Rollback Segments<br>Redo Log Groups | General Options         Maximum no. of datafiles:       254         Maximum no. of redo log files:       32         Maximum no. of log members:       3 |       |
| (Add Remove)                                                                | File Location Varia                                                                                                    | bles) |
| Cancel Help                                                                 | 🦪 Back Next »                                                                                                    | nish  |

| Database Configuration                                                                                                    | Assistant, Step 7 of 8 : Database S | torage          |        |                                 |
|----------------------------------------------------------------------------------------------------|-------------------------------------|-----------------|--------|---------------------------------|
| ତ-⊡ Storage<br>⊢ଲା Controlfile                                                                                                    | General Storage                     |                 |        |                                 |
|                                                                                                    | Name: DRSYS                         |                 |        |                                 |
| - Barter - Barter - B | Datafiles                           |                 |        |                                 |
| - 🕒 EXAMPLI                                                                                                    | File Name                           | File Directory  | Size   |                                 |
|                                                                                                    | 🔛 🔛 drsys01.dbf                     | {ORACLE_BASE}\o | 20 MB  |                                 |
| - 🕒 SYSTEM                                                                                                    |                                     |                 |        |                                 |
|                                                                                                    |                                     |                 |        |                                 |
| - tools                                                                                                    |                                     |                 |        |                                 |
|                                                                                                    |                                     |                 |        |                                 |
|                                                                                                    |                                     |                 |        |                                 |
| L L K K K K K K K K K K K K K K K K K K                                                                                                    | - Status                            |                 |        |                                 |
| ⊕ ⊡Datafiles                                                                                                    | 🖲 Online 🗌 Read Only                |                 |        |                                 |
| Rollback Se                                                                                                    | O Offline Normal                    | w.              |        |                                 |
| E>                                                                                                    | - Type                              |                 |        |                                 |
|                                                                                                    | Permanent                           |                 |        |                                 |
|                                                                                                    | <ul> <li>Temporary</li> </ul>       |                 |        |                                 |
|                                                                                                    | 🗖 Set as Default Temporary          | Tablespace      |        |                                 |
|                                                                                                    | OUndo                               |                 |        |                                 |
|                                                                                                    |                                     |                 |        |                                 |
| Add Remove                                                                                                    |                                     |                 |        | File Location Variables)        |
| Cancel Help                                                                                                    |                                     |                 | ( Back | < <u>N</u> ext ≫ <u>E</u> inish |

| Database Configuration | Assistant, Step 7 of 8 : Database Storage                                                            |
|------------------------|----------------------------------------------------------------------------------------------------|
| ⊖-© Storage            | General Storage                                                                                      |
| - 🚻 Controlfile        | Estat Verserwart & Loophysered & Marcard in the distingue                                            |
| Tablespaces            | Extent Management: Clocally managed Climanaged in the dictionary                                     |
|                        | Automatic Allocation                                                                                 |
|                        |                                                                                                    |
|                        | Size: KBytes                                                                                         |
|                        |                                                                                                    |
|                        | - Segment Space Management                                                                           |
|                        | Automatic                                                                                            |
|                        | Objects in the tablespace automatically manage their free space. It offers high performance for free |
|                        | C Manual                                                                                             |
| ⊕-⊡Datafiles           | Objects in the tablespace will manage their free space using free lists. It is provided for backward |
| 🖓 🗀 Rollback Sei       |                                                                                                    |
| €> 🖾 Redo Log Gr       | Enable logging                                                                                       |
|                        |                                                                                                    |
|                        | O No - Faster updates, no redo logs generated and not recoverable                                    |
|                        | Block Size: CDefaults Potes                                                                          |
|                        | biotribite.                                                                                          |
|                        |                                                                                                    |
| Add Remove             | (File Location Variables)                                                                            |
|                        |                                                                                                    |
| Cancel Help            | o ( <u> Back</u> <u>Next</u> ≫) <u>Einish</u>                                                        |

| Database Configuration Assist                                                                                                    | ant, Step 7 of 8 : Database Stora                                              | je                             |              |                               |
|----------------------------------------------------------------------------------------------------|--------------------------------------------------------------------------------|--------------------------------|--------------|-------------------------------|
| Controlfile                                                                                                    | General Storage Name: OSFDB_IDX Datafiles File Name indx01.dbf                 | File Directory {ORACLE_BASE}to | Size<br>6000 | MB                            |
| Control<br>XDB<br>Control<br>Control<br>XDB<br>Control<br>Control<br>Contro | Status<br>Online Read Only<br>Offline Normal<br>Type<br>Permanent<br>Temporary | y                              |              |                               |
| Add Remove                                                                                                    |                                                                                |                                |              | File Location Variables)      |
| Cancel Help                                                                                                    |                                                                                | (                              | Back         | <u>N</u> ext ≫) <u>Einish</u> |

| Database Configuration A                                                                                                    | ssistant, Step 7 of 8 : Database Storage                                                                                                    |
|----------------------------------------------------------------------------------------------------|----------------------------------------------------------------------------------------------------|
| Storage<br>Controlfile<br>Tablespaces<br>DRSYS<br>EXAMPLE<br>SYSTEM<br>TEMP<br>TOOLS<br>UNDOTBS<br>UNDOTBS<br>UNDOTBS<br>SCR<br>Datafiles<br>Rollback Segr<br>Redo Log Gro | General       Storage         Extent Management <ul> <li>Locally managed</li> <li>Managed in the dictionary</li> <li>Automatic Allocation</li> <li>Uniform Allocation</li> <li>Size:</li> <li>KBytes</li> <li>Segment Space Management</li> <li>Automatic</li> <li>Objects in the tablespace automatically manage their free space. It offers high performance for free space manage</li> <li>Manual</li> <li>Objects in the tablespace will manage their free space using free lists. It is provided for backward compatibility.</li> <li>Enable logging</li> <li>Yes - Generates redo logs and recoverable</li> <li>No - Faster updates, no redo logs generated and not recoverable</li> <li>Block Size:</li> <li>Defaults</li> <li>Bytes</li> <li>File Location Variables</li> </ul> |
| Cancel Help                                                                                                    | Einish Einish                                                                                                    |

| Database Configuration Assista                                                                                                    | nt, Step 7 of 8 : Database Storage                                        | 2                             |             |                     | _ 🗆 × |
|----------------------------------------------------------------------------------------------------|---------------------------------------------------------------------------|-------------------------------|-------------|---------------------|-------|
| Controlfile<br>Controlfile<br>Controlfile<br>Controlfile<br>Correction<br>EXAMPLE<br>CosFDB_IDX<br>CosFDB_IDX<br>COSFDB_IDX<br>COSFDB_IDX | General Storage<br>Name: SYSTEM<br>Datafiles<br>File Name<br>System01.dbf | File Directory ORACLE_BASE}to | Size<br>250 |                     |       |
| Add Remove                                                                                                    |                                                                           |                               |             | File Location Varia | Jues) |
| Cancel Help                                                                                                    |                                                                           | ٩                             | Back        | Next >> E           | nish  |

| Database Configuration /                                                                                                    | Assistant, Step 7 of 8 : Database Storage                                                                  |
|----------------------------------------------------------------------------------------------------|----------------------------------------------------------------------------------------------------|
| Storage<br>Controlfile<br>Controlfil | General       Storage         Extent Management: <ul> <li>Locally managed              <ul></ul></li></ul> |
|                                                                                                    |                                                                                                    |
| Add Remove                                                                                                    | File Location Variables)                                                                                   |
| Cancel Help                                                                                                    | S Back Next > Einish                                                                                       |

| Database Configuration As | sistant, Step 7 of 8 : Databa                                   | se Storage        |                       |                         |
|---------------------------|-----------------------------------------------------------------|-------------------|-----------------------|-------------------------|
| ⊖-© Storage               | General Storage                                                 |                   |                       |                         |
| - 🖞 Controlfile           |                                                                 |                   |                       |                         |
| 🗧 😔 🛄 Tablespaces         | Name: TEMP                                                      |                   |                       |                         |
| - Brsys                   | Tempfiles                                                       |                   |                       |                         |
| - 📲 EXAMPLE               | File Name                                                       | File Directory    | Size                  |                         |
| PDA_I                     | 🔛 temp01.dbf                                                    | {ORACLE_BASE}\o   | . <mark>100</mark> МВ |                         |
| - 📲 SYSTEM                |                                                                 |                   |                       |                         |
| - Hand Temp               |                                                                 |                   |                       |                         |
| - TOOLS                   |                                                                 |                   |                       |                         |
| - UNDOTBS                 |                                                                 |                   |                       |                         |
| - 🕒 USERS                 | 💊 🖷                                                             |                   |                       |                         |
| Ц Ц КАВ                   | ~ <b>~</b>                                                      |                   |                       |                         |
| 🕀 🛄 Datafiles 🛛 🖉         | - Status                                                        |                   |                       |                         |
| 🕀 🛄 Rollback Segr         | Coffine Dismost                                                 |                   |                       |                         |
| 🕀 🛄 Redo Log Gro          |                                                                 |                   |                       |                         |
| ſ                         | Type                                                            |                   |                       |                         |
|                           | C Permanent                                                     |                   |                       |                         |
|                           | <ul> <li>Terripurary</li> <li>Roster Default Terring</li> </ul> | <b>T</b> -bl      |                       |                         |
|                           | Set as Default Temp                                             | iorary Lablespace |                       |                         |
|                           | OUndo                                                           |                   |                       |                         |
|                           |                                                                 |                   |                       |                         |
| Add Remove                |                                                                 |                   |                       | File Location Variables |
|                           |                                                                 |                   |                       |                         |
| Cancel Help               | )                                                               |                   |                       | G Back Next > Einish    |

| Database Configuration                                                                                                    | Assistant, Step 7 of 8 : Database Storage                                                                                                    |
|----------------------------------------------------------------------------------------------------|----------------------------------------------------------------------------------------------------|
| Controlfile<br>Controlfile<br>Contr | General       Storage         Extent Management:        Locally managed          Mathematic Allocation       Outiform Allocation         Size:       K Bytes                                               |
| Add Remove                                                                                                    | Enable logging<br>• Yes - Generates redo logs and recoverable<br>• No - Faster updates, no redo logs generated and not recoverable<br>Block Size: <default> • Bytes<br/>File Location Variables)</default> |
| Cancel Help                                                                                                    | C Back Next > Einish                                                                                                    |

| Database Configuration A                                                                                                    | ssistant, Step 7 of 8 : Database | Storage         |       |                  | _ 🗆 ×    |
|----------------------------------------------------------------------------------------------------|----------------------------------|-----------------|-------|------------------|----------|
| ⊖- Storage                                                                                                    | General Storage                  |                 |       |                  |          |
|                                                                                                    |                                  |                 |       |                  |          |
| - EXAMPLE                                                                                                    | File Name                        | File Directory  | Size  |                  |          |
|                                                                                                    | tools01.dbf                      | {ORACLE_BASE}\o | 10 MB | _                |          |
| - Contraction - Contraction Contraction - Contraction - |                                  |                 |       |                  |          |
| HUNDER HEINER                                                                                                    |                                  |                 |       |                  |          |
| UNDOTBS                                                                                                    |                                  |                 |       |                  |          |
| Ц Ц ХОВ                                                                                                    | - Status                         |                 |       |                  |          |
| €≻⊡Datafiles                                                                                                    | Online Read Only                 |                 |       |                  |          |
| 🗈 🔁 Rollback Segr                                                                                                    | O Offline Normal                 | W               |       |                  |          |
| €> Redo Log Gro                                                                                                    | Type<br>Permanent                |                 |       |                  |          |
|                                                                                                    | C Temporary                      |                 |       |                  |          |
|                                                                                                    | Set as Default Tempora           | ny lablespace   |       |                  |          |
|                                                                                                    |                                  |                 |       |                  |          |
|                                                                                                    | 4                                |                 |       |                  |          |
| (Add Remove)                                                                                                    |                                  |                 |       | File Location Va | riables) |
| Cancel Help                                                                                                    |                                  |                 | (     | 🔇 Back 🛛 Next 📎  | Einish   |

| tabase configuration a                                                                                                    |                                                                                                    |                                                                          |                             |                               |
|----------------------------------------------------------------------------------------------------|----------------------------------------------------------------------------------------------------|--------------------------------------------------------------------------|-----------------------------|-------------------------------|
| Storage                                                                                                    |                                                                                                    |                                                                          |                             | 6                             |
| - 📆 Controlfile                                                                                                    | General Storage                                                                                                    |                                                                          |                             |                               |
|                                                                                                    | 🦟 Extent Management: 🖲 Loca                                                                                        | ally managed O Managed in the did                                        | ctionary                    |                               |
| - DRSYS                                                                                                    | Automatic Allocation                                                                                               |                                                                          |                             |                               |
| - 👆 EXAMPLE                                                                                                    | C Uniform Allocation                                                                                               |                                                                          |                             |                               |
| -the pda_i                                                                                                    | Size: KBytes                                                                                                    | v                                                                        |                             |                               |
| - 🕒 SYSTEM                                                                                                    |                                                                                                    |                                                                          |                             |                               |
|                                                                                                    |                                                                                                    |                                                                          |                             |                               |
| - 🕂 TOOLS                                                                                                    |                                                                                                    |                                                                          |                             |                               |
|                                                                                                    | <ul> <li>Segment Space Manageme</li> </ul>                                                                         | ent                                                                      |                             |                               |
| USERS                                                                                                    | Automatic                                                                                                    |                                                                          |                             |                               |
| ЦЦіхов                                                                                                    | Objects in the tablespace au                                                                                       | tomatically manage their free space                                      | e. It offers high perform   | ance for free space manag     |
| 🕀 🛄 Datafiles 👘                                                                                                    | Ohierte in the tableenese will                                                                                     | Il managa thair frag anaca ucing fra                                     | o licto Itic providad for   | r backward compatibility      |
| 🕀 🛄 Rollback Segr                                                                                                    |                                                                                                    | n manage men nee space using ne                                          | e lists, it is provided for | r backwaru compatibility.     |
| 🕑 🛄 Redo Log Gro                                                                                                    | - Enable logging                                                                                                   |                                                                          |                             |                               |
|                                                                                                    | • res - Generales reduilogs                                                                                        | and recoverable                                                          |                             |                               |
|                                                                                                    | O No - Faster updates, no rec                                                                                      | do logs generated and not recovera                                       | ble                         |                               |
|                                                                                                    |                                                                                                    |                                                                          |                             |                               |
|                                                                                                    | BIOCK SIZE:                                                                                                    | Hytes                                                                    |                             |                               |
|                                                                                                    |                                                                                                    |                                                                          |                             | D                             |
| Add Remove                                                                                                    |                                                                                                    |                                                                          |                             | File Location Variables       |
|                                                                                                    |                                                                                                    |                                                                          |                             |                               |
|                                                                                                    |                                                                                                    |                                                                          |                             |                               |
| Cancel Help                                                                                                    | $\supset$                                                                                                    |                                                                          | 🔇 Back                      | <u>N</u> ext ≫ Einish         |
| Cancel Help                                                                                                    | $\supset$                                                                                                    |                                                                          | <u> </u>                    | <u>N</u> ext ≫ <u>E</u> inish |
| Cancel Help                                                                                                    | Assistant. Sten 7 of 8 : Database                                                                                  | • Storage                                                                | <u> Back</u>                | Next >                        |
| Cancel Help                                                                                                    | Assistant, Step 7 of 8 : Database                                                                                  | Storage                                                                  | S Back                      | Next >>) Einish               |
| Cancel Help tabase Configuration                                                                                                    | Assistant, Step 7 of 8 : Database                                                                                  | : Storage                                                                | G Back (                    | Next ≫) Einish                |
| Cancel Help<br>tabase Configuration<br>Storage                                                                                                    | Assistant, Step 7 of 8 : Database                                                                                  | : Storage                                                                | <u> </u>                    | Next ≫) Einish                |
| Cancel Help<br>tabase Configuration .<br>Storage<br>Controlfile                                                                                                    | Assistant, Step 7 of 8 : Database<br>General Storage<br>Name: UNDOTBS1                                             | : Storage                                                                | <u> </u>                    | Next >>) Einish               |
| Cancel Help<br>tabase Configuration .<br>Storage<br>- Controlfile<br>- Tablespaces<br>- Controlfile                                                                                                    | Assistant, Step 7 of 8 : Database<br>General Storage<br>Name: UNDOTBS1<br>Datafiles                                | : Storage                                                                | <u> </u> Back (             | Next >>) Einish               |
| Cancel Help<br>tabase Configuration /<br>Storage<br>HC Controlfile<br>Controlfile<br>Controlfile<br>Controlfile<br>Controlfile<br>Controlfile<br>Controlfile<br>Controlfile<br>Controlfile<br>Controlfile<br>Controlfile<br>Controlfile<br>Controlfile<br>Controlfile<br>Controlfile<br>Controlfile<br>Controlfile<br>Controlfile<br>Controlfile | Assistant, Step 7 of 8 : Database<br>General Storage<br>Name: UNDOTBS1<br>Datafiles<br>File Name                   | • Storage                                                                | <u> </u> Back (             | Next >>) Einish               |
| Cancel Help                                                                                                    | Assistant, Step 7 of 8 : Database<br>General Storage<br>Name: UNDOTBS1<br>Datafiles<br>File Name<br>Datafiles      | File Directory Size                                                      | <u>⊰</u> Back (             | Next >>) Einish               |
| Cancel Help                                                                                                    | Assistant, Step 7 of 8 : Database<br>General Storage<br>Name: UNDOTBS1<br>Datafiles<br>File Name<br>Bundotbs01.dbf | File Directory Size ORACLE_BASE).0                                       | <u>⊰</u> Back (             | Next >>) Einish               |
| Cancel Help                                                                                                    | Assistant, Step 7 of 8 : Database                                                                                  | File Directory Size (ORACLE_BASE)\o 500                                  | <                           | Next >> Einish                |
| Cancel Help                                                                                                    | Assistant, Step 7 of 8 : Database                                                                                  | Storage<br>File Directory<br>Size<br>(ORACLE_BASE))o 500                 | ✓     Back                  | Next >> Einish                |
| Cancel Help                                                                                                    | Assistant, Step 7 of 8 : Database                                                                                  | Storage<br>File Directory<br>Size<br>(ORACLE_BASE)\o 500                 | ✓     Back                  | Next >> Einish                |
| Cancel Help                                                                                                    | Assistant, Step 7 of 8 : Database                                                                                  | Storage<br>File Directory<br>Size<br>(ORACLE_BASE)\o 500                 | ✓     Back                  | Next >> Einish                |
| Cancel Help                                                                                                    | Assistant, Step 7 of 8 : Database                                                                                  | Storage<br>File Directory<br>Size<br>(ORACLE_BASE)\o 500                 | ✓     Back                  | Next >> Einish                |
| Cancel Help                                                                                                    | Assistant, Step 7 of 8 : Database                                                                                  | Storage File Directory Size (ORACLE_BASE)\0 500                          | MB                          | Next >> Einish                |
| Cancel Help                                                                                                    | Assistant, Step 7 of 8 : Database                                                                                  | Storage File Directory Size (ORACLE_BASE)\0 500                          | MB                          | Next >> Einish                |
| Cancel Help                                                                                                    | Assistant, Step 7 of 8 : Database                                                                                  | Storage                                                                  | MB                          | Next >> Einish                |
| Cancel Help                                                                                                    | Assistant, Step 7 of 8 : Database                                                                                  | Storage                                                                  | MB                          | Next >> Einish                |
| Cancel Help                                                                                                    | Assistant, Step 7 of 8 : Database                                                                                  | Storage                                                                  | MB                          | Next >> Einish                |
| Cancel Help                                                                                                    | Assistant, Step 7 of 8 : Database                                                                                  | Storage                                                                  | MB                          | Next >> Einish                |
| Cancel Help                                                                                                    | Assistant, Step 7 of 8 : Database                                                                                  | storage                                                                  | MB                          | Next >>) Einish               |
| Cancel Help                                                                                                    | Assistant, Step 7 of 8 : Database                                                                                  | storage                                                                  | MB                          | Next >>) Einish               |
| Cancel Help                                                                                                    | Assistant, Step 7 of 8 : Database                                                                                  | storage                                                                  | MB                          | Next >> Einish                |
| Cancel Help                                                                                                    | Assistant, Step 7 of 8 : Database                                                                                  | storage  File Directory  GORACLE_BASE}  GORACLE_BASE}  arry Tablespace   | MB                          | Next >> Einish                |
| Cancel Help                                                                                                    | Assistant, Step 7 of 8 : Database                                                                                  | Storage File Directory GORACLE_BASE} GORACLE_BASE} arry Tablespace       | MB                          | Next >> Einish                |
| Cancel Help                                                                                                    | Assistant, Step 7 of 8 : Database                                                                                  | Storage Storage File Directory Size ORACLE_BASE} Soc. Soc any Tablespace | MB                          | Next >> Einish                |

| Database Configuration                                                                                                    | Assistant, Step 7 of 8 : Database Storage                                                                                                    |  |
|----------------------------------------------------------------------------------------------------|----------------------------------------------------------------------------------------------------|--|
| Storage Controlfile Controlfile Controlfi | General       Storage         Extent Management       Locally managed         Automatic Allocation         Uniform Allocation         Size:       K Bytes                                                |  |
| Add Remove                                                                                                    | Enable logging<br>• Yes - Generates redo logs and recoverable<br>• No - Faster updates, no redo logs generated and not recoverable<br>Block Size: <default>  Bytes<br/>File Location Variables</default> |  |
| Cancel Help                                                                                                    | Eack Next >> Einish                                                                                                    |  |

| Database Configuration Assistan                                                                                                    | it, Step 7 of 8 : Database Storag                                       | e                              |         |                       |
|----------------------------------------------------------------------------------------------------|-------------------------------------------------------------------------|--------------------------------|---------|-----------------------|
| Storage     Controlfile     Tablespaces     DRSYS     DRSYS     EXAMPLE     OSFDB_IDX     SYSTEM     TEMP     TOOLS     UNDOTBS1     USERS     Datafiles     Rollback Segments     Redo Log Groups | General Storage<br>Name: OSFDB<br>Datafiles<br>File Name<br>Users01.dbf | File Directory (ORACLE_BASE)\o | Size MB |                       |
| Add Remove                                                                                                    |                                                                         |                                | File    | e Location Variables) |
| Cancel Help                                                                                                    |                                                                         | (                              | Back Ne | xt >>) Einish         |

| Database Configuration /                                                                                                    | Assistant, Step 7 of 8 : Database Storage                                                                                                    |
|----------------------------------------------------------------------------------------------------|----------------------------------------------------------------------------------------------------|
| Database Controlfile                                                                                                    | General Storage    General Storage   Extent Management © Locally managed © Managed in the dictionary   Automatic Allocation   O Uniform Allocation  Size:   KBytes   Segment Space Management                                                                                                    |
| Control Control Contro | <ul> <li>Automatic</li> <li>Automatic</li> <li>Objects in the tablespace automatically manage their free space. It offers high performance for free space manag</li> <li>Manual</li> <li>Objects in the tablespace will manage their free space using free lists. It is provided for backward compatibility.</li> <li>Enable logging</li> <li>Yes - Generates redo logs and recoverable</li> <li>No - Faster updates, no redo logs generated and not recoverable</li> <li>Block Size: </li> </ul> |
| Add Remove                                                                                                    | File Location Variables                                                                                                    |
| Cancel Help                                                                                                    | Einish                                                                                                    |

| Database Configuration Ass                                                                                                    | istant, Step 7 of 8 : Database | Storage         |       |               |                     |
|----------------------------------------------------------------------------------------------------|--------------------------------|-----------------|-------|---------------|---------------------|
| ⊡ Storage       ⊢∰ Controlfile                                                                                                    | General Storage                |                 |       |               | <u> </u>            |
| 🕂 🖓 🖾 Tablespaces                                                                                                    | 👌 Name: 🗵 🖂                    |                 |       |               |                     |
| - Constant - Constant | Datafiles                      |                 |       |               |                     |
| - 🕒 EXAMPLE                                                                                                    | File Name                      | File Directory  | Size  |               |                     |
| -4) PDA                                                                                                    | 🔛 xdb01.dbf                    | {ORACLE_BASE}\o | 20 MB |               |                     |
| -4) PDA_I                                                                                                    |                                |                 |       |               |                     |
| - 🐫 SYSTEM                                                                                                    |                                |                 |       |               |                     |
| - 🦓 ТЕМР                                                                                                    |                                |                 |       |               |                     |
| - 🐴 TOOLS                                                                                                    | 0.00                           |                 |       |               |                     |
|                                                                                                    |                                |                 |       |               |                     |
| Kana ana ang kana ang kana ang kana ang kana ang kana ang kana ang kana ang kana ang kana ang kana ang kana ang                                                                                                    | Status                         |                 |       |               | ^                   |
| ⊕-Datafiles                                                                                                    | 🖲 Online 🛛 Read Only           |                 |       |               |                     |
| 🕀 🛄 Rollback Segr                                                                                                    | O Offline Normal               | v               |       |               |                     |
| 🕑 🖾 Redo Log Gro                                                                                                    | Туре —                         |                 |       |               |                     |
|                                                                                                    | Permanent                      |                 |       |               |                     |
|                                                                                                    | C Temporary                    |                 |       |               |                     |
|                                                                                                    | 🗌 Set as Default Tempo         | rary Tablespace |       |               |                     |
|                                                                                                    | O Undo                         |                 |       |               |                     |
|                                                                                                    |                                |                 |       |               | D                   |
| Add Remove                                                                                                    |                                |                 |       | File L        | _ocation Variables) |
| Cancel Help                                                                                                    | )                              |                 |       | 🔇 Back 🛛 Next | <u> Einish</u>      |

| Database Configuration /                                                                                                    | Assistant, Step 7 of 8 : Database Storage                                                                                                    |
|----------------------------------------------------------------------------------------------------|----------------------------------------------------------------------------------------------------|
| Controlfile<br>Controlfile<br>Controlfile<br>Controlfile<br>Consys<br>EXAMPLE<br>Consys<br>EXAMPLE<br>Consystem<br>Consystem<br>Consyste | General       Storage         Extent Management:        Locally managed          Automatic Allocation       Uniform Allocation         Uniform Allocation       Size:         KBytes       Segment Space Management         Automatic       Objects in the tablespace automatically manage their free space. It offers high performance for free space manage         Objects in the tablespace automatically manage their free space. It offers high performance for free space manage         Objects in the tablespace will manage their free space using free lists. It is provided for backward compatibility.         Enable logging         Yes - Generates redo logs and recoverable         No - Faster updates, no redo logs generated and not recoverable         Block Size:       vestate         Block Size:       vestate |
| Add Remove                                                                                                    | File Location Variables                                                                                                    |
| Cancel Help                                                                                                    | Back Next ≫ Einish                                                                                                    |

| Database Configuration | Assistant, Step 7 of 8 : Database Stora | је        | _ <b>_ _ _</b>          |
|------------------------|-----------------------------------------|-----------|-------------------------|
| EH Storage             | Group                                   | Size (1/) |                         |
|                        | 1                                       | 102400    |                         |
| Toblocnococ            | 2                                       | 102400    |                         |
| Datafiloc              | 3                                       | 102400    |                         |
| Ballhook Poor          |                                         |           |                         |
|                        |                                         |           |                         |
|                        |                                         |           |                         |
|                        |                                         |           |                         |
|                        |                                         |           |                         |
| <b></b> ∰]3            |                                         |           |                         |
|                        |                                         |           |                         |
|                        |                                         |           |                         |
|                        |                                         |           |                         |
|                        |                                         |           |                         |
|                        |                                         |           |                         |
|                        |                                         |           |                         |
|                        |                                         |           |                         |
|                        |                                         |           |                         |
|                        |                                         |           |                         |
|                        |                                         |           |                         |
|                        | l                                       |           |                         |
| Add Remove             |                                         |           | File Location Variables |
|                        |                                         |           |                         |
|                        |                                         |           |                         |
| Cancel Help            |                                         |           | Sext Next SEinish       |
|                        |                                         |           |                         |

| Database Configuration Assista | ant, Step 8 of 8 : Creation Options                                                                                                    | × |
|--------------------------------|----------------------------------------------------------------------------------------------------|---|
|                                | Select the following database creation options:  Create Database  Save as a Database Template  Name:  Create_OSFDB  Description:                                                                                                    |   |
|                                | Generate Database Creation Scripts Destination Directory: D:\oracle\admin\OSFDB\scripts Browse                                                                                                    |   |
| Cancel Help                    | Image: Section of the section of the section of |   |

|                                                                                     | Use this ter                            | eate | eate a cus | stomized d | 5<br>atabase. |  |
|-------------------------------------------------------------------------------------|-----------------------------------------|------|------------|------------|---------------|--|
| Common Op                                                                           | otions                                  |      |            |            |               |  |
| Ontion Name                                                                         | Selected                                |      |            |            |               |  |
| Example Schemas                                                                     | true                                    |      |            |            |               |  |
| Dracle Data Mining                                                                  | false                                   |      |            |            |               |  |
| Dracle Intermedia                                                                   | true                                    |      |            |            |               |  |
| Dracle JVM                                                                          | true                                    |      |            |            |               |  |
| Dracle Label Security                                                               | false                                   |      |            |            |               |  |
| Dracle OLAP                                                                         | false                                   |      |            |            |               |  |
| Dracle Spatial                                                                      | false                                   |      |            |            |               |  |
| Dracle Text                                                                         | true                                    |      |            |            |               |  |
| Dracle Ultra Search                                                                 | true                                    |      |            |            |               |  |
| Dracle XML DB                                                                       | true                                    |      |            |            |               |  |
| Dracle JVM<br>Dracle Label Security<br>Dracle OLAP<br>Dracle Spatial<br>Dracle Text | true<br>false<br>false<br>false<br>true |      |            |            |               |  |
|                                                                                     | false                                   |      |            |            |               |  |
| Dracle Text                                                                         | true                                    |      |            |            |               |  |
| Dracle Ultra Search                                                                 | true                                    |      |            |            |               |  |
| Tracle XML DB                                                                       | true                                    |      |            |            |               |  |

| 🗊 Database C | onfiguration Assistant 🛛 🗙                      |
|--------------|-------------------------------------------------|
|              | The template "Create_OSFDB" creation completed. |
|              | ОК                                              |

| Database Configuration Assis                                                                                                    | tant                                                                                                    |
|----------------------------------------------------------------------------------------------------|----------------------------------------------------------------------------------------------------|
|                                                                                                    | Creating and starting Oracle instance<br>Creating database files<br>Creating data dictionary views<br>Adding Oracle JVM<br>Adding Oracle Intermedia<br>Adding Oracle Text<br>Adding Oracle Ultra Search<br>Adding Example Schemas<br>Completing Database Creation<br>Database creation in progress |
| Database Configuration Assis                                                                                                    | - ant                                                                                                    |
| Database configuration Assis                                                                                                    | ask the leafflee at Dijercele)admin)OREDDiscoste for dataile                                                                                                    |
| Database Information:<br>Global Database Name:<br>System Identifier(SID):<br>Server Parameters Filename:                                                    | OSFDB<br>OSFDB<br>D:\oracle\ora92\database\spfileOSFDB.ora                                                                                                    |
| - Change Passwords                                                                                                    |                                                                                                    |
| For security reasons, you mus the new database.                                                                                                    | t specify a password for the SYS and SYSTEM accounts in                                                                                                    |
| SYS Password:                                                                                                    | *****                                                                                                    |
| Confirm SYS Password:                                                                                                    | ******                                                                                                    |
| SYSTEM Password:                                                                                                    | ******                                                                                                    |
| Confirm SYSTEM Password                                                                                                    | *****                                                                                                    |
| Note: All database accounts e<br>Select the Password Manager<br>manage the database accoun<br>the accounts you will use. Ora<br>passwords immediately after | xcept SYS, SYSTEM, DBSNMP, and SCOTT are locked.<br>nent button to view a complete list of locked accounts or to<br>ts. From the Password Management window, unlock only<br>cle Corporation strongly recommends changing the default<br>unlocking the account.                                     |
|                                                                                                    | Password Management)                                                                                                    |
|                                                                                                    | Exit                                                                                                    |

Kennwort S5P2R5S2R verwenden.

- Hinweis: Bevor Sie die Datenbank zu Ende erzeugen und Tabellen und Indizes anlegen, müssen Sie die mitgelieferten Skripts im Verzeichnis *<MDADIR>WDA\Install* bezüglich der Größenangaben anpassen ! Überprüfen Sie ausgehend von Oracle\_Create\_Users.bat und Oracle\_Create\_Tables\_Triggers.bat alle aufgerufenen Skripts.
  - Skript starten: <//WDA\Install\Oracle\_Create\_Users.bat (Es werden die Datenbank Benutzer für MDA angelegt).
  - Skript starten: 
     MDADIR>\MDA\Install\Oracle\_Create\_Tables\_Triggers.bat (Erzeugt alle Tabellen, Indizes, Views und Trigger) Hinweis: Das Anlegen der Tabellen und Indizes dauert einige Minuten ! Das Ergebnis wird in </MDADIR>\MDA\Install\Setup.log geschrieben. Dort dürfen nur Fehlermeldungen bezüglich der Drop-Befehle vorkommen (nach "ORA-, suchen).

## 1.1.4 ORACLE NET und Oracle ODBC-Treiber einrichten

#### Oracle Net konfigurieren und testen

- Der Service OSFDB wurde bereits während der Oracle Installation (siehe Kapitel 1.1.1 "Installation von Oracle") eingerichtet.
- Test mit tnsping OSFDB (unter D:\Oracle\Ora92\bin) in einer Dos-Box.

#### Hinweis:

Die Projektierung von Oracle Net ist im Pfad D:\Oracle\Ora92\network\admin in folgenden Dateien projektiert:

listener.ora tnsnames.ora sqlnet.ora

Service OSFDB Default-Domain

#### **ODBC-Treiber installieren und testen**

 ODBC Source OSFDB-ODBC einrichten über Start -> Einstellungen -> Systemsteuerung -> ODBC Data Sources (als System Data Source Name Treiber ist Oracle ODBC, Datenbankalias ist OSFDB, Benutzer ist OSF)

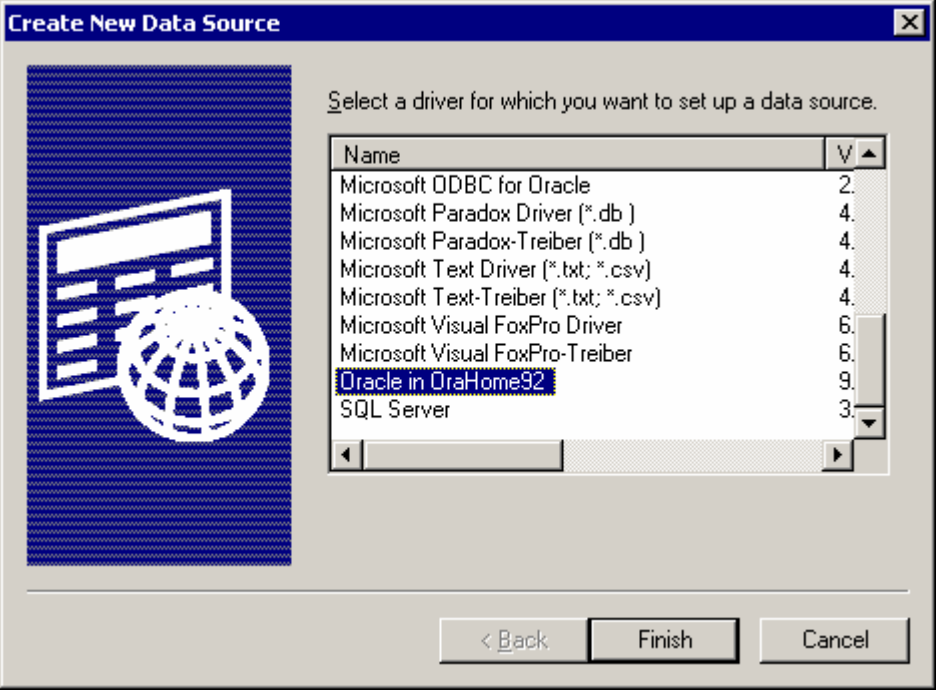

| Oracle ODBC Driver Config | uration                                            |
|---------------------------|----------------------------------------------------|
|                           | 04                                                 |
| Data Source Name          | OSFDB_ODBC                                         |
| Description               | ODBC Connection to Oracle OSFDB Database Cancel    |
| TNS Service Name          | OSFDB Help                                         |
| User ID                   | OSF Test Connection                                |
|                           |                                                    |
| Application Oracle W      | orkarounds SQLServer Migration Translation Options |
| Enable Result Sets        | Enable Query Timeout Read-Only Connection          |
| Enable Closing Cursors    | Enable Thread Safety SQLGetData Extensions         |
| Batch Autocommit Mode     | e Commit only if all statements succeed            |
|                           |                                                    |
|                           |                                                    |

Man hat in diesem Dialog die Möglichkeit, die ODBC Verbindung zu Oracle-Datenbank zu testen.

| Oracle ODBC Driver Connect | ×      |
|----------------------------|--------|
| <u>S</u> ervice Name       |        |
| OSFDB                      |        |
| <u>U</u> ser Name          | OK     |
| OSF                        | Cancel |
| <u>P</u> assword           | About  |
| xxx                        |        |
| ,                          |        |

Das Passwort für den Datenbankuser OSF wird bei der Installation standardmäßig auf 4SF gesetzt.

| Testing Connection 🛛 🔀 |  |  |
|------------------------|--|--|
| Connection successful  |  |  |
| OK                     |  |  |

# 1.1.5 MDA Daten in die Datenbank kopieren

Aus der mitgelieferten Access-Datenbank OSFDB.mdb muss der Inhalt aller Tabellen in die Oracle-Datenbank kopiert werden.

Hierzu starten Sie das Skript InitDB.bat im Install-Verzeichnis.